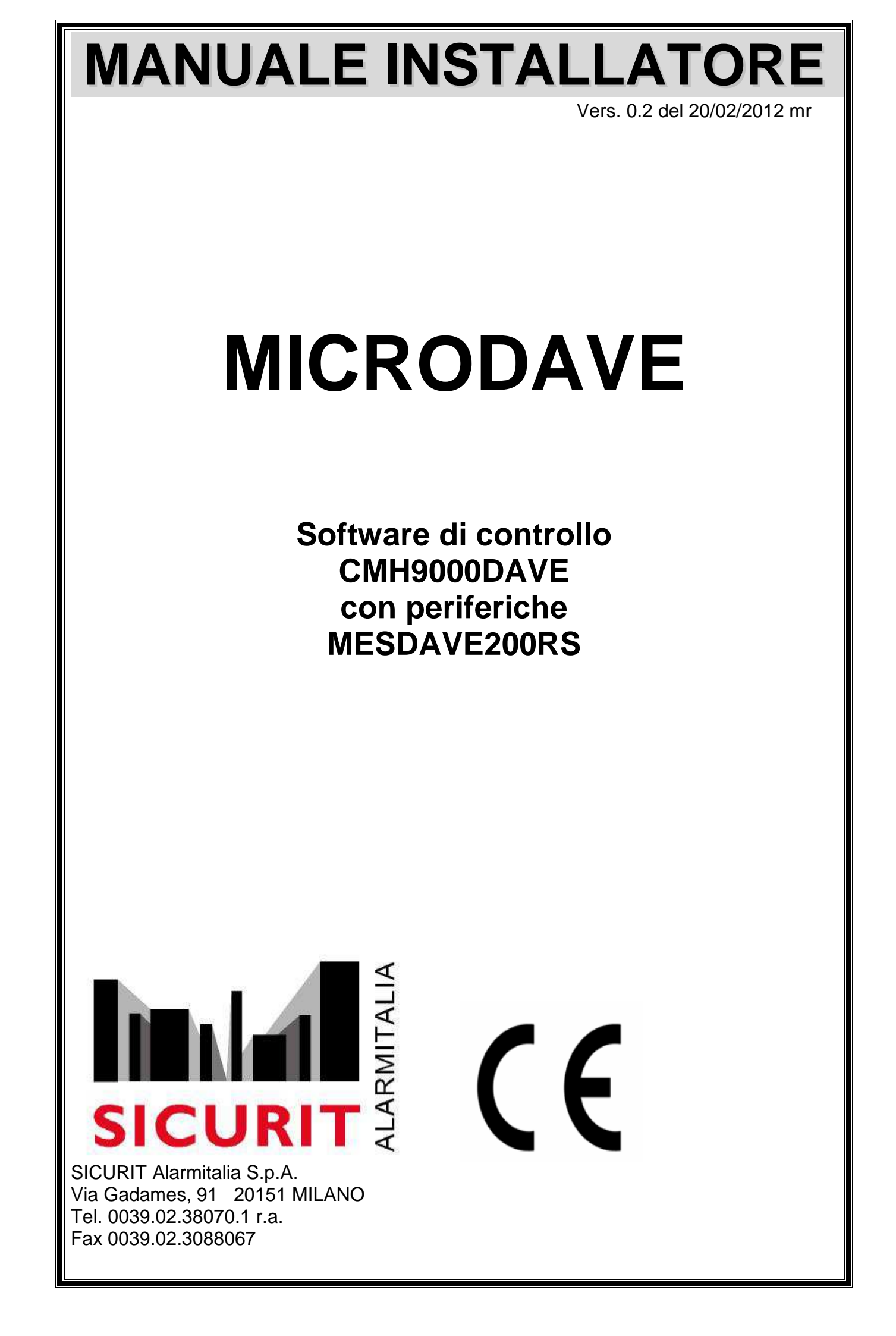

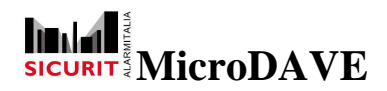

# Indice:

| INTRODUZIONE                                    | 2         |
|-------------------------------------------------|-----------|
| Predisposizione CMH900DAVE                      | 2         |
| Password accesso                                | 3         |
| Modifica Password                               | 4         |
| Indirizzo IP                                    | 5         |
| Porte Comunicazione                             | 6         |
| СОМ0                                            | 6         |
| СОМ1                                            | 7         |
| Configurazione comunicazione                    | 8         |
| Configurazione uscite segnali                   | 9         |
| Riepilogo Stato ingressi/uscite1                | 1         |
| Installazione SW MicroDAVE1                     | 2         |
| Settaggi MW1                                    | 5         |
| Settaggi Tx1                                    | 5         |
| Settaggi Rx1                                    | 7         |
| Settaggi Sensibilità e velocità rilevamento MW1 | 8         |
| Diagnostica MW2                                 | 21        |
| Diagnostica Trasmettitore2                      | 22        |
| Diagnostica Ricevitore2                         | 24        |
| Salvataggio dati su allarmi2                    | 28        |
| TEST DI RILEVAMENTO2                            | <u>29</u> |
| Tipologia log eventi in formato testo           | 1۱        |

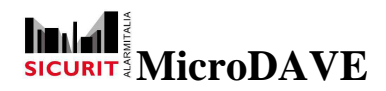

# INTRODUZIONE

Il software **MicroDAVE** in abbinata al prodotto SICURITAlarmitalia **CMH9000DAVE** consente la programmazione e la diagnostica delle barriere MW serie DAVE.

Ogni schermata può controllare fino a 8 coppie di MW DAVERS (il limite di ogni sistema è rappresentato dal numero delle coppie e/o dalla lunghezza del ramo della linea seriale RS485, 1Kmt.).

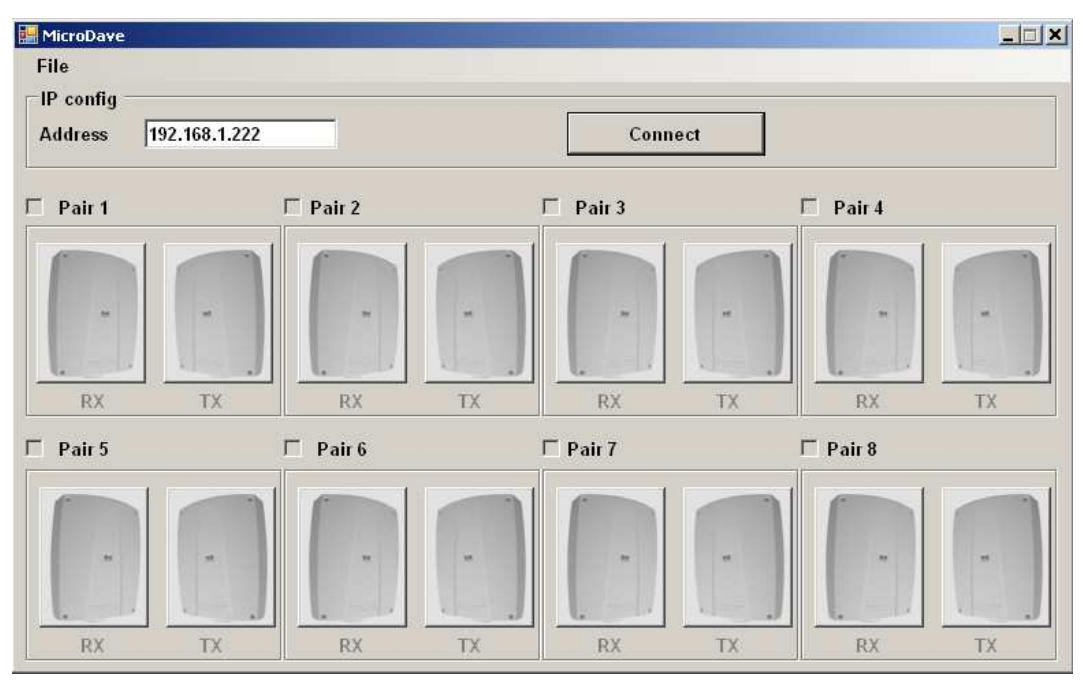

Prima di procedere alla apertura del SW MicroDAVE è necessario configurare la scheda interfaccia CMH9000DAVE come successivamente indicato.

Ogni singola testa MW collegata alla seriale deve avere un indirizzo di periferica diverso per ogni Tx e Rx (vedi manuale istruzioni CMH9000DAVE).

L'indirizzo viene selezionato tramite i primi 4 dip switch ( dips 1,2,3,4 del dip switch a 10pins su Rx e a 6 pins su Tx) presenti sotto la scheda RS485.

Gli indirizzi periferiche MW sono da 1 a 8 e accoppiati per Tx e Rx realtivi alla stessa tratta/settore e consecutivi partendo da indirizzo 1.

# Predisposizione CMH900DAVE

Prima di poter accedere alla programmazione delle MW è necessario predisporre le caratteristiche funzionali di ogni singola scheda CMH9000DAVE presente nel sistema.

Ogni scheda CMH9000DAVE viene configurata utilizzando una connessione browser.

Aprire la pagina del proprio browser inserendo l'indirizzo IP relativo alla scheda da programmare.

L'indirizzo di default di ogni scheda è: 192.168.1.222

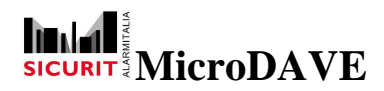

#### Password accesso

A collegamento avvenuto viene richiesta la password per poter modificare i parametri della scheda:

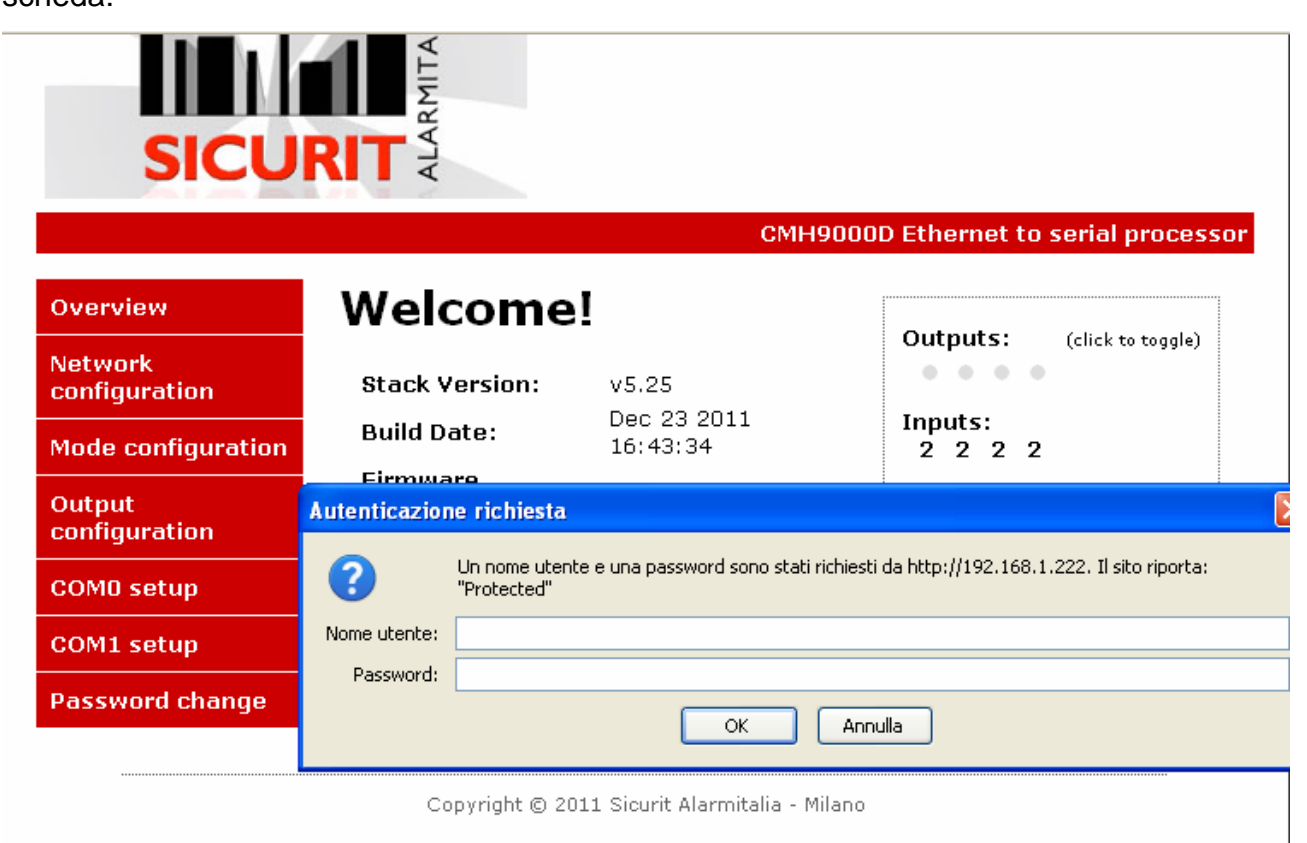

I dati di default sono:

Nome utente: admin Password: sicurit

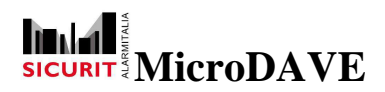

#### Modifica Password

Procedere al **cambio** della **password di accesso** al fine di garantire la sicurezza dei dati programmati tramite la selezione

# Password change

Viene visualizzata la seguente schermata:

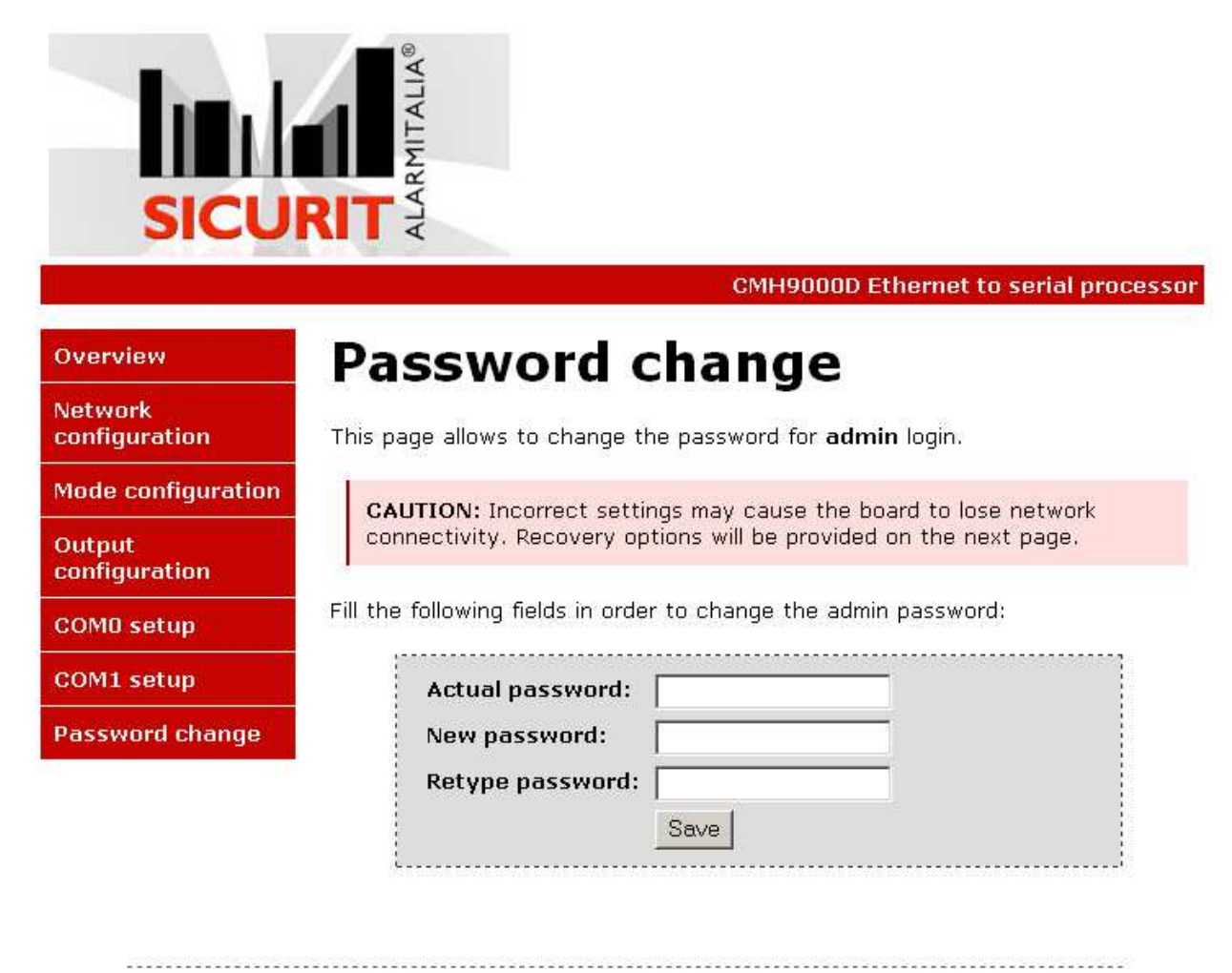

Copyright © 2011 Sicurit Alarmitalia - Milano

Immettere la password attuale e la nuova password confermandola.

Memorizzare sulla scheda i dati visualizzati a video premendo il tasto: Save.

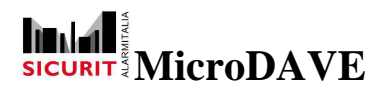

# **Manuale Installatore**

# Indirizzo IP

Nel caso si utilizzino più schede procedere alla programmazione diversificata dell'indirizzo di ogni singola scheda.

Selezionare la funzione

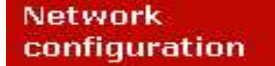

Appare la seguente videata:

| Overview     B       Network<br>configuration     Thi       Mode configuration     I | Soard Con                | CMH9000D Ethernet to serial processo<br>figuration<br>guration of the board's network settings. |
|--------------------------------------------------------------------------------------|--------------------------|-------------------------------------------------------------------------------------------------|
| Overview B<br>Network<br>configuration Thi<br>Mode configuration                     | Soard Con                | figuration<br>guration of the board's network settings.                                         |
| Network<br>configuration Thi<br>Mode configuration                                   | is page allows the confi | guration of the board's network settings.                                                       |
| Mode configuration                                                                   |                          |                                                                                                 |
|                                                                                      | CAUTION: Incorrect co    | attings may cause the beard to lose network                                                     |
| Output<br>configuration                                                              | connectivity. Recovery   | options will be provided on the next page.                                                      |
| COMO setup Ent                                                                       | ter the new settings for | the board below:                                                                                |
| COM1 setup                                                                           | IP Address:              | 192.168.1.227                                                                                   |
| Password change                                                                      | Gateway:                 | 192.168.1.1                                                                                     |
|                                                                                      | Subnet Mask:             | 255.255.255.0                                                                                   |
|                                                                                      |                          | Save Config                                                                                     |

Copyright © 2011 Sicurit Alarmitalia - Milano

Porre molta attenzione nel cambio degli indirizzi di configurazione in quanto una errata configurazione comporterebbe la perdita della comunicazione con la scheda stessa.

Nel caso si perda la password procedere ad un reset ai valori di default della scheda procedere come indicato nell'apposito paragrafo del manuale installatore CMH9000DAVE.

Memorizzare sulla scheda i dati visualizzati a video premendo il tasto: Save.

Per la programmazione dei parametri per il corretto funzionamento della scheda CMH9000DAVE, procedere nel seguente modo.

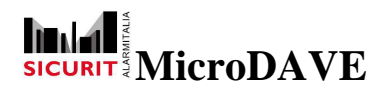

## Porte Comunicazione

Al termine della configurazione dei parametri di comunicazione e sicurezza sopra riportati è necessario configurare la scheda in accordo con la configurazione del proprio impianto. La scheda CMH9000DAVE ha a disposizione due porte seriali di comunicazione:

#### COM0

Selezionare.

#### COM0 setup Appare la seguente finestra: SICURIT CMH9000D Ethernet to serial processor **COMO** Configuration Overview Network Enter the new settings for COMO: configuration Mode configuration 9600 👻 Speed (baud): Output Data bit: 8 🔻 configuration None 💌 Parity: COMO setup Stop bits: 1 -COM1 setup Save Config Password change Copyright © 2011 Sicurit Alarmitalia - Milano

Deve essere selezionata come RS485 tramite la predisposizione dei primi 6 dip switch come indicato nella tabella sotto riportata. A questa seriale possono essere collegate le schede di uscita open collector CMH8OUT che permetteranno di selezionare e remotare gli stati delle coppie di MW connesse a questa scheda.

| DIP    | 1   | 2  | 3   | 4  | 5   | 6  |
|--------|-----|----|-----|----|-----|----|
| RS 485 | Off | ON | off | ON | Off | ON |

Questa tabella è riportata anche sul circuito stampato.

Il bus di comunicazione (RS485) è realizzato mediante doppino twistato di opportune caratteristiche elettriche (24 AWG con impedenza 120 Ohm, rif. Belden 9841 o equivalenti).

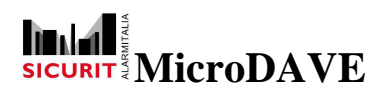

Le caratteristiche di comunicazione sono quelle riportate in figura:

Speed: 9600

Data bit: 8

Parity: None

Stop bits: 1

Memorizzare sulla scheda i dati visualizzati a video premendo il tasto: Save.

## COM1

Selezionare.

# COM1 setup

Appare la seguente finestra:

|                          | ALARMITALIA®               |                                      |
|--------------------------|----------------------------|--------------------------------------|
|                          |                            | CMH9000D Ethernet to serial processo |
| Overview                 | COM1 Con                   | figuration                           |
| Network<br>configuration | Enter the new settings for | COM1:                                |
| Mode configuration       | Russed (baud)              | 4000                                 |
| Output<br>configuration  | Data bit:                  | 9                                    |
| COMO setup               | Parity:<br>Ston hits:      |                                      |
| COM1 setup               | otop bits.                 | Save Config                          |
| Password change          | l                          |                                      |

Copyright © 2011 Sicurit Alarmitalia - Milano

Non necessita selezione. Seriale RS485 Optoisolata a cui devono essere connesse le eventuali 8 coppie di MW DAVERS (MESDAVE200RS). La lunghezza massima dei conduttori collegati a questa seriale è di 1Kmt. Il bus di comunicazione (RS485) è realizzato mediante doppino twistato di opportune caratteristiche elettriche (24 AWG con impedenza 120 Ohm, rif. Belden 9841 o equivalenti).

Il tipo di collegamento non deve essere stellare.

SICURIT Alarmitalia S.p.A. - Via Gadames, 91 20151 MILANO Tel. 0039.02.38070.1 r.a. - Fax 0039.02.3088067 E-Mail: info@sicurit.it

7

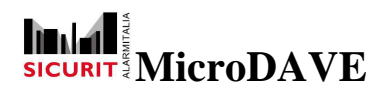

Le caratteristiche di comunicazione sono quelle riportate in figura:

 Speed:
 4800

 Data bit:
 9

Parity: None

Stop bits: 1

Memorizzare sulla scheda i dati visualizzati a video premendo il tasto: Save.

# **Configurazione comunicazione**

#### Selezionare .

Mode configuration

Appare la seguente finestra:

|                          | CMH9000D Ethernet to serial proces                                                                                                    |
|--------------------------|----------------------------------------------------------------------------------------------------|
| Overview                 | Mode configuration                                                                                                    |
| Network<br>configuration | Select the operating mode                                                                                                    |
| Mode configuration       | Mode: Master Dave 💌                                                                                                    |
| Output<br>configuration  | Dave barriers on COM1:         1 2 3 4           5 6 7 8                                                                                                    |
| COMO setup               |                                                                                                    |
| COM1 setup               |                                                                                                    |
| Password change          | Serial output moules on COM0:         11         12         13         14         13           16         17         18         19         20                                                                                                    |
|                          |                                                                                                    |
|                          | 126         127         128         129         130           Save Config         1         1         1         1         1         1         1         1         1         1         1         1         1         1         1         1         1         1         1         1         1         1         1         1         1         1         1         1         1         1         1         1         1         1         1         1         1         1         1         1         1         1         1         1         1         1         1         1         1         1         1         1         1         1         1         1         1         1         1         1         1         1         1         1         1         1         1         1         1         1         1         1         1         1         1         1         1         1         1         1         1         1         1         1         1         1         1         1         1         1         1         1         1         1         1         1         1         1         1 |

Selezionare la tipologia (mode): **Master Dave.** Alla selezione di quest'ultima apparirà una serie di opzioni spuntabili, mediante le quali si configurerà la scheda. In **"Dave barriers on COM1"** selezionare solo gli indirizzi seriali delle microonde collegate alla CMH9000DAVE via RS485 (vedere l'apposito manuale per il settaggio degli indirizzi su microonda). Procedere quindi alla selezione, nella sezione **"Serial Output modules on COM0"** gli indirizzi delle eventuali espansioni di uscita CMH8OUT collegati alla stessa scheda

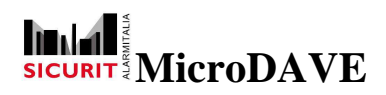

CMH9000DAVE sulla porta 0 (da settare come RS485 come descritto nel manuale prodotto relativo).

Memorizzare infine sulla scheda i dati visualizzati a video premendo il tasto: Save.

# Configurazione uscite segnali

Questa funzione è attualmente attiva per i seguenti segnali:

| MW Offline: | Segnale di mancanza comunicazione con la scheda selezionata |
|-------------|-------------------------------------------------------------|
| Fault:      | Problemi alimentazioni                                      |
| Tamper:     | Apertura frontale                                           |
| Error:      | Guasto hardware                                             |
| Alarm:      | Allarme MW                                                  |

Attenzione: alcuni tipologie di impianti richiedono al fine di essere omologati a determinati livelli di avere i segnali di allarme e tamper devono essere controllati dalla connessione diretta agli appositi contatti a relè presenti sulle scheda MW.

Gli ingressi 1, 2, 3 e 4 sono utilizzabili per comandare delle uscite a seguito di attivazioni da apparati esterni.

Gli stessi segnali vengono inviati in rete per il comando di eventuali azioni abbinate al sistema video Geutebrueck, direttamente interfacciabile tramite GeviSoft.

Selezionare:

Output configuration

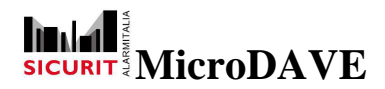

Appare la seguente finestra:

|                          | CMH9000D Ethernet to serial processor                                  |
|--------------------------|------------------------------------------------------------------------|
| Overview                 | Output configuration                                                   |
| Network<br>configuration | Configure the association between inputs and outputs                   |
| Mode configuration       |                                                                        |
| Output                   | Master input 1: 10                                                     |
| COM0 setup               | Master input 3: 0                                                      |
| COMU setup               | Master input 4: 0                                                      |
| COMI Setup               | Barrier: TX Barrier1 💌                                                 |
| Password change          | MW offline: 0                                                          |
|                          | Fault: 0                                                               |
|                          | Tamper: 0                                                              |
|                          | Error: 0                                                               |
|                          | MW alarm: 0                                                            |
|                          | Save Config                                                            |
|                          | NOTE: The output numbers should be choosed using the following schema: |

- 1..4 Master outputs
- 11..18 Output expansion board 1
- 21..28 Output expansion board 2
  301..308 Output expansion board 30

Abbinare ad ogni ingresso/funzione l'uscita che si vuole attivare, tenendo presente le note sotto riportate.

Il numero funzione abbinato all'uscita deve essere selezionato attenendosi alle seguenti note:

- 1.....4 4 uscite scheda CMH9000DAVE
- 11...18 8 uscite espansioni CMH8OUT con indirizzo 1
- 21...28 8 uscite espansione CMH8OUT con indirizzo 2
- 301..308 8 uscite espansione CMH8OUT con indirizzo 30

Di conseguenza se si desiderata commutare l'uscita 2 dell'espansione di uscita (CMH8OUT) con indirizzo 10 a seguito di una allarme MW RX2, programmare nella finestra a menù (premere la freccia di apertura menù a tendina) la barriera RX2, programmare il numero 102 nella finestrella MW Alarm. Ripetere le operazioni per altre attivazioni legate alla barriera RX2 e procedere alla programmazione delle altre uscite relative alle altre barriere Tx (trasmittenti) o Rx (riceventi) collegate alla scheda. Memorizzare sulla scheda i dati visualizzati a video premendo il tasto: **Save.** 

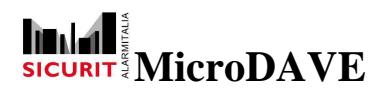

**Manuale Installatore** 

# Riepilogo Stato ingressi/uscite

Selezionare:

Overwiev.

Appare la seguente finestra:

| CMH9000D Ethernet to serial processor       uscite.         Overview       Welcome!       Outputs:       (click to toggle)       uscite.         Network configuration       Stack Version:       v5.25       Dul 27 2011 14:57:57       Inputs:       2 2 2 2         Mode configuration       MAC:       00:04:A3:15:07:20       Inputs:       2 7 2 2       Tipo       Stato         You are connected to CMH9000D Ethernet to serial processor web server.       You are connected to CMH9000D Ethernet to serial processor web server.       0       Riposo | SICUE                    | ALARMITALIA®                                  |                                              |                                  | In<br>princ<br>riport<br>ingre | questa<br>sipale<br>tati gli s<br>essi e | pagi<br>so<br>stati de<br>e de | na<br>no<br>gli |
|----------------------------------------------------------------------------------------------------|--------------------------|-----------------------------------------------|----------------------------------------------|----------------------------------|--------------------------------|------------------------------------------|--------------------------------|-----------------|
| Overview       Weicome!         Network configuration       Stack Version: v5.25         Mode configuration       Stack Version: 1.1         Output configuration       D0:04:A3:15:07:20         You are connected to CMH90000D Ethermet to serial processor web server.       Tipo         You are connected to CMH9000D Ethermet to serial processor web server.       0                                                                                                    |                          |                                               | CMH90                                        | DOD Ethernet to serial processor | uscit                          | e.                                       |                                |                 |
| Network<br>configuration       Stack Version:       v5.25         Build Date:       Jul 27 2011 14:57:57       Inputs:       2 2 2 2         Output<br>configuration       MAC:       00:04:A3:15:07:20       Inputs:       2 2 2 2         You are connected to CMH9000D Ethernet to serial processor web server.       0       Riposo                                                                                                    | Overview                 | Welcom                                        | e!                                           |                                  |                                | •••                                      |                                |                 |
| Mode configuration     Firmware Version:     1.1       Output<br>configuration     MAC:     00:04:A3:15:07:20       You are connected to CMH90000D Ethernet to serial processor web server.     0     Riposo                                                                                                    | Network<br>configuration | Stack Version:<br>Build Date:                 | v5.25<br>Jul 27 2011 14:57:57                | Inputs: (click to toggle)        |                                |                                          |                                |                 |
| Output<br>configuration         MAC:         00:04:A3:15:07:20         0         Riposo           You are connected to CMH9000D Ethernet to serial processor web server.         0         Riposo                                                                                                    | Mode configuration       | Firmware Version:                             | 1.1                                          | 2222                             | Tipo                           | Sta                                      | ato                            |                 |
| Mellium solution and the ended the ended to a section we all the experimentary shares                                                                                                    | Output<br>configuration  | MAC:<br>You are connected to                  | 00:04:A3:15:07:20<br>CMH9000D Ethernet       | to serial processor web server.  | 0                              | Rip                                      | 0050                           |                 |
| COMI setup<br>COMI setup<br>COMI setup                                                                                                    | COMU setup               | Using this pages you<br>an option from the me | can configure all the co<br>enu on the left. | mmunication parameter, choose    | 1                              | Alla                                     | arme                           |                 |
| Password change 2 Tamper                                                                                                    | Password change          |                                               |                                              |                                  | 2                              | Та                                       | mper                           |                 |

Copyright © 2011 Sicurit Alarmitalia - Milano

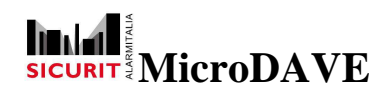

# Installazione SW MicroDAVE

La configurazione dei parametri della scheda **CMH9000DAVE** è completata e si può passare al software MicroDAVE per la programmazione e diagnostica.

Nella confezione prodotto è allegato un CD con all'interno il file setup.exe necessario alla installazione del SW.

Lanciare il file Setup e seguire le istruzioni di installazione.

L'installazione creerà se non viene cambiata la destinazione una cartella **MicroDAVE** nel percorso:

#### C:\Programmi\Sicurit\MicroDAVE

Creata la cartella inserire direttamente nella cartella Microdave l'eventuale aggiornamento dell'eseguibile (.exe), attualmente inserire:

#### "MicroDave 20 02 2012".

È consigliabile creare un collegamento del file applicativo MicroDave sul desktop.

Aprire il programma:

MicroDave

appare la seguente schermata principale:

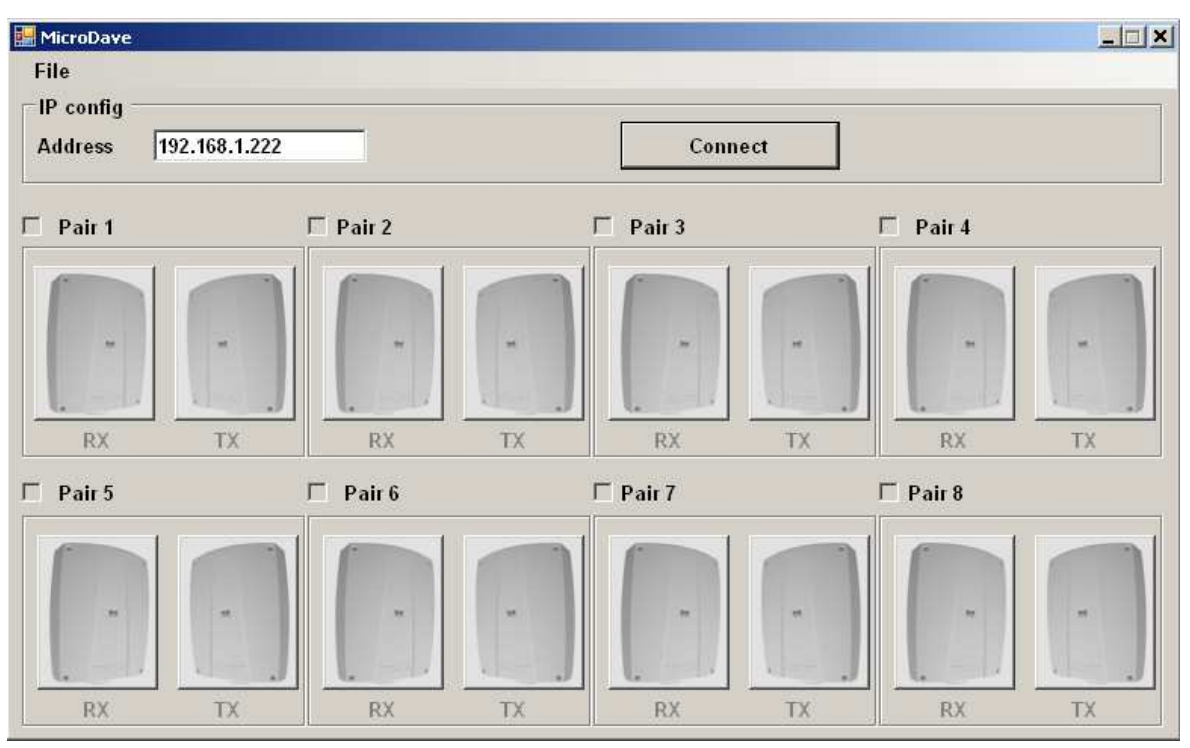

Selezionare il corretto indirizzo nella finestra sotto indicata relativa ad una delle schede CMH9000DAVE connessa al gruppo di MW (massimo 8 coppie) di cui si vuol procedere alla taratura e/o diagnostica.

| A MARK AND A | [100 100 1 007 | _ |
|--------------|----------------|---|
| Address      | 192.168.1.227  |   |

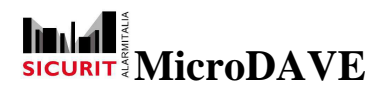

Stabilito il corretto indirizzo IP premere il tasto

Connect

Nel caso appaia un messaggio di errore di comunicazione con la scheda verificare il corretto inserimento dell'indirizzo IP.

Abilitare tutte le MW che risultano connesse fleggando il quadratino posto prima del nome settore (di default nomi settori indicati come Pair 1, Pair 2 ecc.).

Verificare che le MW collegate siano presenti come esemplificato nell'immagine successiva.

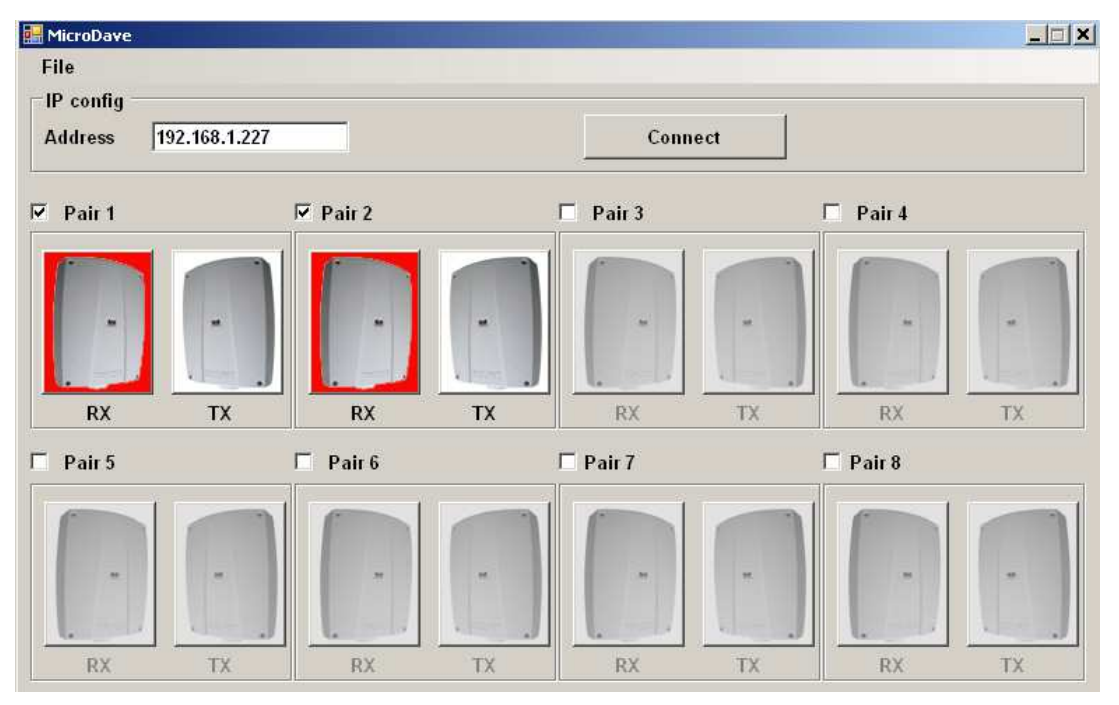

In questo caso solo 2 coppie di MW sono presenti (e in stato di allarme) e analizzate dalla scheda con indirizzo 192.168.1.227 (di default la scheda ha indirizzo 192.168.1.222, salvo diversa indicazione riportata nella confezione).

È possibile rinominare i singoli settori facendo un doppio click sul nome di settore (Pair 1). **Pair 1** corrisponde alla coppia di MW (Tx e Rx) programmate come indirizzo 1 di periferica.

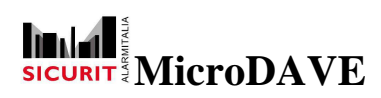

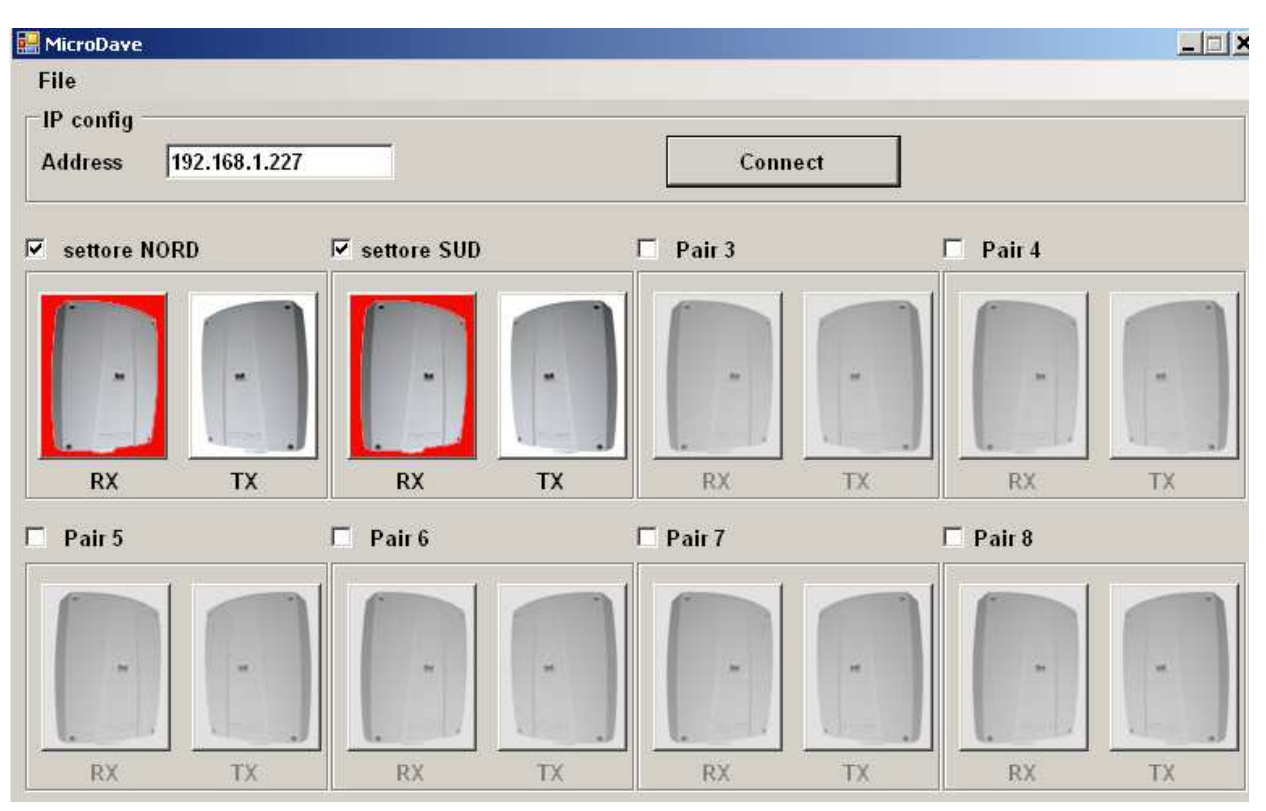

Attivata la connessione si può procedere per ogni coppia alla programmazione delle caratteristiche delle singole teste MW. Le singole teste a MW possono essere state preventivamente settate anche tramite RS232 e SW locale, al momento della connessione alla scheda i valori digitali in memoria ad ogni singola apparecchiatura verranno letti dal sistema MicroDave.

Attenzione verificare sempre la conformità dei dati rilevati in quanto potrebbero esserci delle differenze di lettura dovute dei dati.

Le MW che non sono fleggate restano in trasparenza, così come quelle fleggate ma che non rispondono.

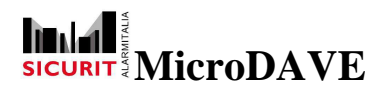

# Settaggi MW

Per entrare nella schermata di programmazione e diagnostica di ogni singola coppia cliccare sulla raffigurazione della testa Tx o sulla raffigurazione della testa Rx. Verrà visualizzata la pagina seguente:

| 🔡 Diagnost                                         | tic / Setup page                                                 |                                                            |                                                                     |                                                                         |                                                |                                                       |   |
|----------------------------------------------------|------------------------------------------------------------------|------------------------------------------------------------|---------------------------------------------------------------------|-------------------------------------------------------------------------|------------------------------------------------|-------------------------------------------------------|---|
|                                                    | Diagnostic                                                       |                                                            |                                                                     | <b>T</b> 4                                                              |                                                | 1                                                     |   |
|                                                    | Status                                                           |                                                            | Configuration                                                       | Status                                                                  |                                                | Configuration                                         |   |
|                                                    | Tamper                                                           | Low sensitivity                                            | E Off                                                               | Tamper 🗌                                                                | Output error                                   | □ Off                                                 | - |
|                                                    | Error                                                            | Interference                                               | Test                                                                | Error                                                                   | External off                                   | Battery connect                                       | T |
|                                                    | Supply error                                                     | Wrong freq.                                                | Low sensitivity                                                     | Supply error                                                            |                                                |                                                       |   |
| -                                                  | Battery error                                                    | Alarm 😝                                                    | ☑ Balanced input                                                    | Battery error                                                           |                                                |                                                       |   |
|                                                    | Setup                                                            |                                                            | Up-down test                                                        | Setup                                                                   |                                                |                                                       |   |
|                                                    | RX Off                                                           | Up/down test                                               | Battery connect                                                     |                                                                         | Battery connect                                | And and an and an an an an an an an an an an an an an |   |
|                                                    | Test                                                             | Battery connect                                            | C Freq. 1                                                           | 2nd antenna                                                             |                                                | C Freq. 1                                             |   |
|                                                    | Low sensitivity                                                  | Frequency 4                                                | C Freq. 2                                                           |                                                                         | Frequency [4]                                  | C Freq. 2                                             |   |
|                                                    | Balanced input                                                   |                                                            | • Freq. 4                                                           |                                                                         |                                                | © Frea. 4                                             |   |
|                                                    | Frequency                                                        | 2514 Hz                                                    | Delay time (ms) 20                                                  | Output voltage                                                          | 9,45 V                                         |                                                       |   |
|                                                    | Input voltage                                                    | 2,44 V                                                     | Caraciliuitu (%)                                                    | 1st antenna current                                                     | 27,88 mA                                       |                                                       |   |
|                                                    | Reference voltage                                                | 1,68 V                                                     | Seuziciarià (*) 80                                                  | 2nd antenna current                                                     | No connect mA                                  |                                                       |   |
|                                                    | Analog supply voltage                                            | 12,5 V                                                     |                                                                     | Modulator supply                                                        | 9,52 V p/p                                     |                                                       |   |
|                                                    | Supply voltage                                                   | 13,0 V                                                     | Send                                                                | Supply voltage                                                          | 13,1 V                                         | Send                                                  |   |
|                                                    | Battery voltage                                                  | No connect                                                 |                                                                     | Battery voltage                                                         | No connect                                     |                                                       |   |
|                                                    | AGC                                                              | 11,15 %                                                    |                                                                     | Temperature                                                             | <u>34</u> ℃                                    |                                                       |   |
|                                                    | Alarm delay time value                                           | 70 ms                                                      | Start                                                               |                                                                         |                                                |                                                       |   |
|                                                    | Alarm sensitivity value                                          | 67 %                                                       | logging                                                             |                                                                         |                                                |                                                       |   |
|                                                    | Temperature                                                      | 38 °C                                                      |                                                                     |                                                                         |                                                |                                                       |   |
|                                                    | Delay time                                                       | 20 ms                                                      | Intrusion                                                           |                                                                         |                                                |                                                       |   |
|                                                    | Sensitivity                                                      | 80 %                                                       | analysis                                                            |                                                                         |                                                |                                                       |   |
| Per qu<br>settagg<br>dell'int<br>riferirsi<br>MESD | uanto riguaro<br>gi dei pa<br>rusione pe<br>i al manuale<br>AVE. | da la taratu<br>trametri di<br>r un corre<br>e installator | ra dei canali, i<br>rilevamento<br>etto settaggio<br>e del prodotto | Status Tamper Error Supply error Battery error Setup TX Off 2nd antenna | Output error<br>External off<br>Battery connec | Configuration                                         |   |
|                                                    |                                                                  |                                                            |                                                                     |                                                                         | Frequency                                      | 4 C Freq. 2<br>C Freq. 3                              |   |
| Setta                                              | iggi Tx                                                          |                                                            |                                                                     | Analog values                                                           |                                                | • Freq. 4                                             |   |
| Selezio                                            | onare i par                                                      | ametri di                                                  | funzionamento                                                       | Output voltage<br>1st antenna curre                                     | 0.00<br>nt 1.13                                | W MA                                                  |   |
| della N                                            | MW trasmitte                                                     | ente in base                                               | e alla tipologia                                                    | 2nd antenna curre                                                       | nt No connect                                  | mA<br>V n/n                                           |   |
| di impi                                            | ianto.                                                           |                                                            |                                                                     | Supply voltage                                                          | 13,1                                           | V Send                                                |   |
| Si visu                                            | alizzerà la s                                                    | seguente sc                                                | hermata che è                                                       | Battery voltage<br>Temperature                                          | No connect                                     | v<br>*c                                               |   |
| relativa                                           | a ai p                                                           | oarametri                                                  | memorizzati                                                         |                                                                         |                                                |                                                       |   |
| all'inte                                           | erno della                                                       | memoria                                                    | non volatile                                                        |                                                                         |                                                |                                                       |   |

SICURIT Alarmitalia S.p.A. - Via Gadames, 91 20151 MILANO Tel. 0039.02.38070.1 r.a. – Fax 0039.02.3088067 E-Mail: info@sicurit.it

# SICURITY MicroDAVE

della scheda trasmettitore attualmente analizzata dal SW.

Considerare che nel caso di due tratte attigue le frequenze di canale devono essere sempre differenti.

Le caselle di <u>configuration</u> marcate (fleggate) con il simbolo di visto  $\sqrt{}$  e col simbolo punto • **sono attivate** e nella sezione Setup sono evidenziate dal pallino rosso

Se il simbolo  $\sqrt{}$  è evidenziato nella casella **Off** il trasmettitore non è attivo e non invia il segnale al ricevitore che risulterà sempre in allarme.

Se il simbolo  $\sqrt{}$  è evidenziato nella casella **Battery connect** il controllo della batteria è attivo e la batteria deve essere connessa agli appositi morsetti presenti sulla scheda trasmettitore.

Il canale/frequenza di trasmissione selezionato è evidenziato con il punto • ed indicato in cifra nella casella relativa di Setup.

Per cambiarlo posizionarsi sul canale desiderato e premere il pulsante sinistro del mouse.

Per rendere effettive tutte le programmazioni presenti sullo schermo procedere all'invio

tramite il pulsante

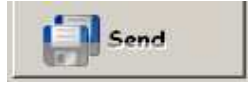

Nelle singole celle dei valori analogici verranno visualizzati i dati analogici senza nessuna colorazione nel caso siano in un intervallo di valore corretto. Assumeranno una colorazione gialla nel caso il valore sia non propriamente corretto, mentre si coloreranno di rosso tutti dati considerati fuori range, che potrebbero determinare un funzionamento non corretto del sistema MW.

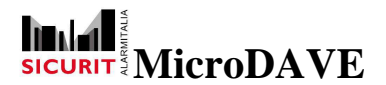

## Settaggi Rx

Selezionare i parametri di funzionamento della MW ricevente in base alla tipologia di impianto e ai dati rilevati.

Si visualizzerà la seguente schermata che è relativa ai parametri **memorizzati all'interno della memoria non volatile della scheda ricevitore** attualmente analizzata dal SW.

Selezionare i parametri di funzionamento della MW ricevitore in base alla tipologia di impianto.

Considerare che la predisposizione del canale frequenza deve essere il medesimo selezionato nel relativo trasmettitore.

Le caselle di configuration marcate con il simbolo di visto  $\sqrt{}$ 

#### sono attivate.

Se il simbolo √ è evidenziato nella casella Off il ricevitore è disattivo ed è sempre in condizioni di allarme. Teoricamente serve per verificare una condizione di allarme.

Se il simbolo  $\sqrt{}$  è

| Rx 2                    |                 |                    |
|-------------------------|-----------------|--------------------|
| Status                  | (834)           | Configuration —    |
| Tamper 🗌                | Low sensitivity | Dit 🗌              |
| Error                   | Interference    | Test               |
| Supply error            | Wrong freq.     | 🗖 Low sensitivity  |
| Battery error           | Alarm 😝         | 🗵 Balanced input   |
| Setup                   |                 | 🗖 Up-down test     |
| RX Off                  | Up/down test    | Battery connect    |
| Test                    | Battery connect | Freq. 1            |
| Low sensitivity 🔲       | Frequency 1     | C Freq. 2          |
| Balanced input 😝        |                 | C Freq. 3          |
| Analog values           |                 | C Freq. 4          |
| Frequency               | 1728 Hz         | Delay time (ms) 27 |
| Input voltage           | 1,95 V          | Sensitivity (%) 87 |
| Reference voltage       | 1,68 V          |                    |
| Analog supply voltage   | 12,8 V          | ( <b>1</b> )       |
| Supply voltage          | 13,1 V          | <b>Send</b>        |
| Battery voltage         | No connect      | 17.                |
| AGC                     | 99,22 %         |                    |
| Alarm delay time value  | 14724 ms        | Start              |
| Alarm sensitivity value | 100 %           | o logger           |
| Temperature             | 32] *C          |                    |
| Delay time              | 27 ms           | Intrusion          |
|                         |                 |                    |

evidenziato nella casella **Test** il ricevitore è posizionato in modalità test. Questa modalità blocca il funzionamento dell'AGC e permette di allineare la tratta a MW. Serve per allineare il trasmettitore col ricevitore come descritto nell'apposito paragrafo "Allineamento e Taratura Digitale" del manuale installatore MESDAVE.

Se il simbolo  $\sqrt{}$  è evidenziato nella casella **Low Sensitivity** il sistema è in condizioni di sensibilità automatica ridotta attivata. Questa opzione dovrebbe essere attivata solo ed esclusivamente per simulare il funzionamento del sistema con condizioni ambientali

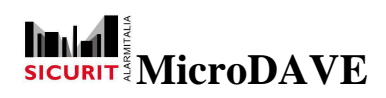

critiche (neve, forte temporali, ecc), in quanto attivandolo si riduce la sensibilità della MW, diminuendone la qualità nella rilevazione della possibile intrusione.

Prima di attivare questa funzione in servizio è opportuno verificare che i parametri automaticamente impostati da programma con low sensitività (bassa sensibilità) attiva siano sufficienti a garantire una corretta rilevazione dell'intrusione, compatibilmente con le condizioni di criticità sopra esposte e con i valori selezionati.

Se il simbolo  $\sqrt{}$  è evidenziato nella casella **Balance input** l'attivazione dell'ingresso (<u>SENSE</u>) via hardware della condizione di disqualfiica sopra citata, avviene solo tramite bilanciamento con resistenza di valore 3K3Ohm, tolleranza +/-5%. Lo sbilanciamento dell'ingresso avviene per variazioni superiori al +/-25%.

Se il simbolo  $\sqrt{}$  è evidenziato nella casella **Up-Down test** il sistema determina una condizione di allarme solo quando il segnale varia in modo duale (superamento nella stessa intrusione dei valori massimi e minimi di trigger aggio allarme selezionati.

Questa funzione può essere attivata in installazioni dove la tipologia dell'impianto (disposizione e configurazione del terreno della zona da proteggere) non sia del tutto ottimale per la funzionalità corretta della MW.

Con questa funzione attivata l'allarme sarà generato solo quando la variazione di segnale avviene con superamento di entrambe le soglie di allarme/sensibilità, quindi potrebbe rilevare intrusioni lente solo al momento dell'uscita dell'oggetto dalla zona di rilevamento.

Se il simbolo  $\sqrt{}$  è evidenziato nella casella **Battery connect** il controllo della batteria è attivo e la batteria deve essere connessa agli appositi morsetti presenti sulla scheda trasmettitore.

Il canale/frequenza di trasmissione selezionato è evidenziato con il punto •. Per cambiarne il settaggio posizionarsi sul canale corretto e premere il pulsante sinistro del mouse.

Ogni singola funzione fleggata attiva viene comunque segnalata col simbolo in nella sezione Setup ed il canale di frequenza selezionata è indicato con il numero relativo nell'apposita casella.

#### Settaggi Sensibilità e velocità rilevamento MW

La sensibilità del sistema a MW viene stabilito tramite l'opportuna programmazione dei parametri relativi ai valori di Sensitivity (%) e Delay Time (mS).

Il valore della Sensitivity (Sensibilità) impostata determina la massa dell'oggetto che verrà rilevato.

Il valore del Dealy Time (tempo di integrazione) impostato determinerà la velocità di attraversamento dell'oggetto che verrà rilevato.

18

SICURIT Alarmitalia S.p.A. - Via Gadames, 91 20151 MILANO Tel. 0039.02.38070.1 r.a. – Fax 0039.02.3088067 E-Mail: info@sicurit.it

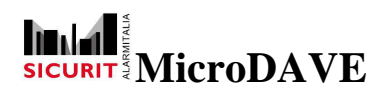

Per facilitare la taratura di questi parametri si può procedere con la simulazione di diverse tipologie di attraversamento attivando la registrazione dei dati selezionando:

# Intrusion analysis

|                   | arm delay time  |
|-------------------|-----------------|
| Thank considerily | and actual ante |
|                   |                 |
|                   |                 |
|                   |                 |
|                   |                 |
|                   |                 |
|                   | <u>[]</u>       |
|                   |                 |
|                   |                 |
|                   |                 |
|                   |                 |
|                   | 10              |
|                   |                 |
|                   |                 |
|                   |                 |
|                   |                 |
|                   |                 |
|                   |                 |
|                   |                 |
|                   |                 |
|                   |                 |
|                   |                 |

Si visualizzerà la seguente schermata:

Nella figura accanto premendo il pulsante Start ad ogni attraversamento verranno visualizzerati i valori di Delay Time e Sensitivity relativi alla simulazione di intrusione effettuata. Questi valori verranno visualizzati alla fine di ogni allarme. Procedere alla simulazione di almeno 5 tentativi validi di intrusione e premere il pulsante **stop**.

Verrà visualizzata una finestra simile alla successiva immagine.

| Alarm delay time                                                     | Alarm sensitivity |
|----------------------------------------------------------------------|-------------------|
| 7490                                                                 | 100               |
| 47                                                                   | 60                |
| 30                                                                   | 61                |
| 37                                                                   | 64                |
| 33                                                                   | 58                |
| 118                                                                  | 60                |
| 36                                                                   | 72                |
| 10                                                                   |                   |
| Start                                                                | Stop              |
| Suggested setup values:<br>Delay Time = 29 ms.<br>Sensitivity = 43 % |                   |

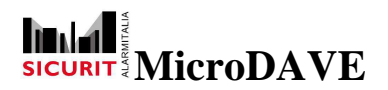

Nella parte sottostante della pagina visualizzata vengono segnalati i valori di taratura suggeriti basati sulle intrusioni simulate.

È cura dell'installatore immettere e verificare i valori programmati. Questi valori vanno inseriti nelle caselle del Delay Time e Sensitivity nel settore configuration della testa Rx.

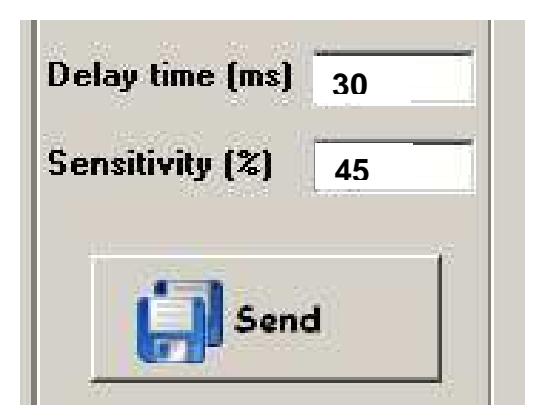

Nella casella **Delay time** selezionare un numero da 20 a 500 che indica il tempo in mS di rilevamento dell'intrusione. Un tempo basso permette di rilevare un uomo che attraversa l'area protetta correndo.

Nella casella **Sensitivity** viene stabilito il valore percentuale della massa da rilevare. Più è alto il numero (fino a un valore massimo di 99), più sensibile è il sistema. Impostando questo parametro è possibile distinguere (se la zona protetta è sufficientemente conforme alle esigenze installative di un sistema a MW) se rilevare allarmi per attraversamento di piccoli animali o di grossi oggetti (auto). Inserire un valore compreso tra 10% e 90% e comunque attenendosi alle indicazioni e considerazioni precedentemente esposte. Memorizzare sulla scheda i dati visualizzati a video premendo il tasto:

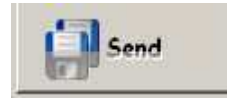

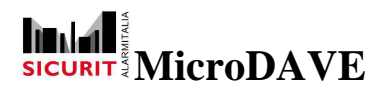

# **Diagnostica MW**

Per entrare nella schermata di diagnostica di ogni singola coppia cliccare sulla raffigurazione della testa Tx o sulla raffigurazione della testa Rx. Verrà visualizzata la pagina seguente:

| 🔡 Diagnos | tic / Setup page                                                                                                    |                                                                                                    | إكريم ال                                                                                                    |                                                                                                    |                                                                                                    |                                                                                                    |  |
|-----------|----------------------------------------------------------------------------------------------------|----------------------------------------------------------------------------------------------------|----------------------------------------------------------------------------------------------------|----------------------------------------------------------------------------------------------------|----------------------------------------------------------------------------------------------------|----------------------------------------------------------------------------------------------------|--|
|           | Diagnostic                                                                                                    |                                                                                                    |                                                                                                    |                                                                                                    |                                                                                                    |                                                                                                    |  |
|           | Diagnostic         Rx 1         Status         Tamper         Error         Supply error         Battery error         Battery error         Battery error         Battery error         Battery error         Battery error         Battery error         Battery error         Battery error         Ax 0ff         Test         Low sensitivity         Balanced input         Analog values         Frequency         Input voltage         Reference voltage         Analog supply voltage         Battery voltage         Battery voltage         AGC         Alarm delay time value         Temperature         Delay time         Sensitivity | Low sensitivity  <br>Interference  <br>Wrong freq.  <br>Alarm  <br>Battery connect  <br>Frequency  <br>1.69 V<br>1.69 V<br>1.69 V<br>1.69 V<br>1.69 V<br>1.3.0 V<br>No connect V<br>98.83 Z<br>0 ms<br>100 Z<br>3.6 °C<br>2.8 ms<br>88 Z | Configuration Off Test Low sensitivity Balanced input Up-down test Battery connect Freq. 1 Freq. 2 Freq. 3 Freq. 4 Delay time (ms) 28 Sensitivity (%) 88 Sensitivity (%) 88 Sensitivity 88 Sensitivity 88 Sensitity 88 Sensitivity 88 Sensitivity 88 Sensit | Tx 1         Status         Tamper         Error         Supply error         Battery error         Battery error         Setup         TX Off         Querty error         Analog values         Output voltage         1st antenna current         Modulator supply         Supply voltage         Battery voltage         Temperature | Output error           External off           External off           Battery connect           Frequency           0.00       V         0.64       mA         No connect       mA         9.52       V p/p         13.1       V         No connect       V         33       C | Configuration<br>Configuration<br>Battery connect<br>Freq. 1<br>Freq. 2<br>Freq. 3<br>Freq. 4<br>Send |  |
|           |                                                                                                    |                                                                                                    |                                                                                                    |                                                                                                    |                                                                                                    |                                                                                                    |  |

Tutte le caselle di analisi dei valori analogici permettono la verifica delle corrette condizioni di funzionamento.

Le caselle assumeranno colorazioni diversificate in base al valore del dato rilevato:

Nessuna colorazione: Dato parametricamente corretto

Colore Giallo/Arancio: Dato limite

Colore Rosso: Dato errato

Procedere ai settaggi della copia di teste a MW corretto al fine di ottenere una diagnostica senza caselle evidenziate in rosso.

Il SW permette di visualizzare contemporaneamente lo stato della coppia di MW in oggetto con delle evidenziazioni colorate nel caso il dato sia non conforme sarà indicato di colore giallo (non pregiudica il funzionamento, ma potrebbe generare delle anomalie di sistema) o errato indicato dal colore rosso.

Il simbolo  $\bowtie$  visualizzato nello Status o il segno  $\sqrt{}$  nella sezione Configuration della testa MW evidenziano la funzione descritta come attiva.

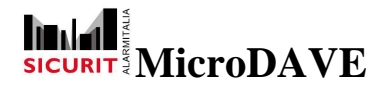

#### Diagnostica Trasmettitore

| Status         |        |                |       | Configuration   |
|----------------|--------|----------------|-------|-----------------|
| Tamper         |        | Output error   |       | ⊡ Off           |
| Error          |        | External off   |       | Battery connect |
| Supply error   |        |                |       |                 |
| Battery error  |        |                |       |                 |
| Setup          |        |                |       |                 |
| TX Off         | e      | Battery connec | ct    |                 |
| 2nd antenna    |        |                |       | O Freq. 1       |
|                |        | Frequency      | 4     | O Freq. 2       |
|                |        |                |       | O Freq. 3       |
| Analog valu    | es —   |                |       | Freq. 4         |
| Output voltage | e      | 0,00           | V     |                 |
| 1st antenna c  | urrent | 1,13           | mA    |                 |
| 2nd antenna o  | urrent | No connect     | mA    |                 |
| Modulator sup  | ply    | 9,52           | V p/p |                 |
| Supply voltage | е      | 13,1           | v     | Send            |
| Battery voltag | e      | No connect     | v     |                 |
| Temperature    |        | 34             | •C    |                 |
|                |        |                |       |                 |
|                |        |                |       |                 |
|                |        |                |       |                 |
|                |        |                |       |                 |
|                |        |                |       |                 |
|                |        |                |       |                 |

Nella sezione **Status** il simbolo evidenziato segnala l'eventuale problema riscontrato sul trasmettitore.

Nella sezione Status sono evidenziate le seguenti condizioni:

Il simbolo evidenziato nella casella **Tamper** indica la ricezione di una segnalazione di tamper della microonda trasmittente

Il simbolo evidenziato nella casella **Error** indica un errore generico presente sulla scheda. Verificare nei parametri letti nelle caselle relative ai valori analogici (tabella **Analog values**) che i valori rientrano nelle tolleranze accettate (nessuna casella visualizzata di giallo o rosso).

# **Manuale Installatore**

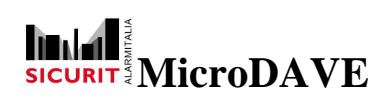

Il simbolo evidenziato nella casella **Supply error** indica un valore di tensione di alimentazione fuori dai limiti accettabili. Verificare il valore in tensione dell'alimentazione continua di ingresso (Vd.c.).

Il simbolo evidenziato nella casella **Output error** indica un valore di tensione o di corrente di pilotaggio cavità trasmittente fuori dai limiti consentiti. Verificare i valori analogici rilevati. Il livello di taratura in tensione selezionato in fabbrica è di circa 9,5Volt (MODULATOR SUPPLY).

Il simbolo evidenziato nella casella **External off** indica che il comando è stato attivato tramite SW (<u>Tx Off</u>), di conseguenza il trasmettitore risulterà spento, e nessun segnale viene inviato al ricevitore, che sarà di conseguenza in condizioni di allarme.

Nella tabella **Setup** il simbolo evidenziato segnala il tipo di programmazione parametri effettuata tramite la funzione **Configuration** precedentemente descritta.

Se si desidera cambiare i parametri di set up riferirsi all'apposito paragrafo.

| Valori Tipici              | Rosso | Giallo             |                   | Giallo             | Rosso |
|----------------------------|-------|--------------------|-------------------|--------------------|-------|
| Output voltage 9,45V       | <2%   |                    | +/-2%             |                    | +2%   |
| 1st antenna<br><b>30mA</b> | <35%  | Dal -25 al<br>+35% | +/-25%            | Dal +25%<br>al 35% | >35%  |
| 2nd antenna<br>30mA        | <35%  | Dal -25 al<br>+35% | +/-25%            | Dal +25%<br>al 35% | >35%  |
| Modulated voltage 9,5V     | <2%   |                    | +/-2%             |                    | +2%   |
| Supplì voltage<br>12,5V    | <15%  | Fino al -<br>15%   | +/-10%            | Fino al<br>+15%    | >15%  |
| Battery voltage<br>13,5V   | <11   | <12,5              | Da 12,5 a<br>13,8 | >13,8              | >14,2 |
| Temperature<br>25℃         | <25   | Da -25 a 0         | Da 0 a 40         | Da 40 a 65         | >65   |

I valori analogici rilevati devono essere compresi tra i seguenti limiti:

I dati relativi alla temperatura indicano la temperatura del processore.

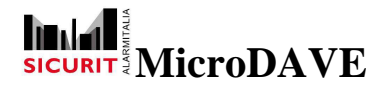

# Diagnostica Ricevitore

| Rx 2              |       |                 |      |                    |
|-------------------|-------|-----------------|------|--------------------|
| Status            |       |                 |      | Configuration      |
| Tamper            |       | Low sensitivity |      | C Off              |
| Error [           |       | Interference    | e    | 🗖 Test             |
| Supply error [    |       | Wrong freq.     |      | Low sensitivity    |
| Battery error [   |       | Alarm           | 9    | Balanced input     |
| Setup             |       |                 |      | 🗖 Up-down test     |
| RX Off [          |       | Up/down test    |      | Battery connect    |
| Test [            |       | Battery connec  | :t 🗌 | Freq. 1            |
| Low sensitivity   |       | Frequency       | 1    | O Freq. 2          |
| Balanced input [  | e     |                 |      | O Freq. 3          |
| Analog values     |       |                 |      | O Freq. 4          |
| Frequency         |       | 1728            | Hz   | Delay time (ms) 27 |
| Input voltage     |       | 1,95            | v    | Sensitivity (%) 87 |
| Reference voltag  | je    | 1,68            | v    |                    |
| Analog supply vo  | ltage | 12,8            | v    | Sand               |
| Supply voltage    |       | 13,1            | v    | <b>D</b> Send      |
| Battery voltage   |       | No connect      | v    |                    |
| AGC               |       | 99,22           | %    |                    |
| Alarm delay time  | value | 14724           | ms   | Start              |
| Alarm sensitivity | value | 100             | %    | 🥃 logger           |
| Temperature       |       | 32              | •C   |                    |
| Delay time        |       | 27              | ms   | Intrusion          |
| Sensitivity       |       | 87              | %    | analysis           |

Nella sezione **Status** il simbolo evidenziato segnala l'eventuale problema riscontrato sul ricevitore.

Nella sezione Status sono evidenziate le seguenti condizioni:

Il simbolo evidenziato nella casella **Tamper** indica la ricezione di una segnalazione di tamper della microonda ricevente

Il simbolo evidenziato nella casella **Error** indica un errore generico presente sulla scheda. Verificare nei parametri letti nelle caselle relative ai valori analogici se i valori rilevati rientrano nella tolleranza stabilita.

Il simbolo 🗑 evidenziato nella casella Supply error indica un valore di tensione

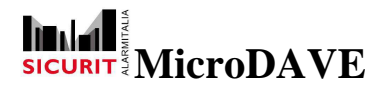

alimentazione ingresso fuori dai limiti accettabili. Verificare la tensione di alimentazione continua di ingresso (Vd.c.).

Il simbolo evidenziato nella casella **Battery error** indica un valore di tensione batteria tampone fuori dai parametri tradizionali, verificare valori di compatibilità con batteria installata.

Il simbolo evidenziato nella casella **Low sensitivity** indica che l'ingresso (<u>SENSE</u>) di attivazione sensibilità ridotta è attivo, di conseguenza il ricevitore funziona con una capacità di rilevare l'intrusione diminuita (controllarne la conformità con gli standard installativi desiderati).

Il simbolo evidenziato nella casella **Interference** indica che il segnale ricevuto non ha la frequenza corretta e/o canale di trasmissione non corretto o altro segnale di disturbo sovrapposto oppure un ostacolo nel mezzo della tratta.

Il simbolo evidenziato nella casella **Wrong frequency** indica che il segnale ricevuto è un canale in frequenza diverso da quello selezionato in fase di configurazione sul trasmettitore di fronte della stessa tratta.

Il simbolo evidenziato nella casella **Alarm** indica una condizione di allarme del ricevitore. Seguendo questa fase sequenziale una delle principali cause della segnalazione di allarme potrebbe essere dovuto al fatto che non si è ancora effettuato l'allineamento meccanico tra trasmettitore e ricevitore, delle antenne MW del sistema. Effettuare allineamento come previsto nell'apposito manuale di installazione delle MW serie DAVE paragrafo e quindi ri-verificare alla fine lo stato di riposo del relè di allarme .

Nella sezione **Setup** il simbolo evidenziato segnala la predisposizione dei parametri, effettuata tramite la funzione di **Configuration** precedentemente descritta (paragrafo Settaggi MW).

Il simbolo evidenziato nella casella **RX Off** indica che il ricevitore non è attivato. Per procedere all'attivazione riferirsi al paragrafo "Programmazioni Parametri Ricevitore".

Il simbolo evidenziato nella casella **Test** indica che il ricevitore si trova in condizioni di test (AGC bloccato e velocizzato) e che si può o si intende procedere all'allineamento. Attenzione questa casella non deve essere attiva quando il sistema è in condizioni di utilizzo.

Il simbolo **W** evidenziato nella casella **Low sensitivity** indica che l'ingresso <u>SENSE</u> è attivo, oppure la funzione **Low sensitivity** è attivata in fase di Configurazione.

# SICURIT MicroDAVE

26

Il simbolo evidenziato nella casella **Balanced Input** indica che l'ingresso <u>SENSE</u> è programmato come ingresso attivo tramite bilanciamento con resistenza da 3K3Ohm.

**ATTENZIONE**: Se non evidenziato en la casella **Balanced Input** l'ingresso è attivato da un comando negativo non bilanciato.

Il simbolo evidenziato nella casella Up down test indica che questa funzione è attiva.

Il simbolo **e**videnziato nella casella **Battery connect** indica che il ricevitore è installato con batteria tampone connessa agli appositi morsetti.

Il simbolo evidenziato nella tabella **Frequency** indica il canale in frequenza selezionato in fase di set up della MW ricevente.

Verificare che i parametri in memoria siano conformi alle esigenze installative.

Se si desidera cambiare i parametri di programmazione riferirsi all'apposito paragrafo "Settaggi MW"".

Nella tabella di sinistra della schermata appaiono i valori analogici rilevati:

Verificare che nessuna evidenza di Error sia segnalata nella tabella Status.

Il valore analogico rilevato nella casella **Frequency** deve essere conforme al canale selezionato, la frequenza rilevata è quella ricevuta dal proprio trasmettitore, se esistono difformità di canale provvedere alla modifica del canale nel **Configuration** dell'unità trasmittente o ricevente.

Il valore analogico rilevato nella casella **Input voltage** dipende dalla quantità di segnale ricevuto, ma normalmente ad allineamento effettuato deve essere intorno ai 1,7Volt. Questo valore può variare in quanto non è regolato da AGC. In fase di allineamento un valore basso (<0,7v) indica mancanza/insufficienza di segnale.

Il valore analogico rilevato nella casella **Reference voltage** è un parametro di taratura di laboratorio e deve essere di circa 1,68V.

Il valore analogico rilevato nella casella **Supply voltage** deve essere di 11<V<13,6.

Il valore analogico rilevato nella casella **Battery voltage** deve essere nei limiti accettabili per ricaricare il tipo di batteria connessa.

Il valore analogico rilevato nella casella **AGC** è di fondamentale importanza per l'allineamento del sistema, in quanto indica la quantità di segnale ricevuto. Più alto è l'AGC meno segnale è ricevuto. Alla fine del test in condizioni di funzionamento, questo

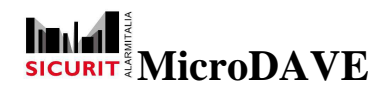

parametro deve essere tarato (agendo sul trimmer di regolazione AGC) ad un valori pari a circa il 15%-20% quando il ricevitore è a riposo da almeno 60 secondi.

Il valore analogico rilevato nella casella **Alarm delay time value** è importante per quantificare, e di conseguenza settare, i parametri relativi alla rilevazione della velocità di attraversamento. Ad ogni allarme/intrusione in questa casella viene mostrato il tempo di attraversamento rilevato. Si consiglia di effettuare possibilmente attraversamenti con oggetti di pari grandezza e velocità concordi col tipo di intrusione da rilevare. Questa accortezza permette di selezionare il corretto valore del parametro che, naturalmente, deve essere impostato di valore inferiore a quello rilevato nella simulazione di intrusione. Questo parametro potrebbe variare al variare del setttaggio del valore di sensibilità impostato (vedere paragrafo Settaggio Rx: settaggi sensibilità e delay time).

Si consiglia di ripetere tutte le simulazioni una volta impostato il valore di delay time corretto e definitivo.

Il valore analogico rilevato nella casella **Alarm sensitivity value** è importante per quantificare, e di conseguenza programmare i parametri relativi alla rilevazione della massa/oggetto di attraversamento dell'area sensibile. Ad ogni allarme/intrusione, in questa casella, viene specificato il valore percentuale di variazione che l'oggetto rilevato determina sul segnale e sull' AGC. Si consiglia di effettuare possibilmente attraversamenti con oggetti di pari grandezza pari al tipo di intrusione da rilevare. Questo parametro permette di selezionare il corretto valore della massa da rilevare. Il valore da inserire nei parametri di Configuration viene calcolato tramite la differenza tra il valore massimo impostabile (<u>99%</u>) diminuito del valore rilevato nella simulazione di intrusione. Quindi se il valore % rilevato e mostrato nella casella **Alarm sensitivity value** per l'oggetto è il <u>30%</u>, il valore da impostare nel configuration del ricevitore è di : <u>99-30=69%</u>.

Si consiglia di tenere comunque un certo margine di tolleranza (inserire un valore superiore a quello determinato dalla formula precedente; p.e. 70%).

Per un corretto valore riferirsi al paragrafo: settaggi Rx: settaggio Sensibilità e Delay Time.

Si consiglia di ripetere tutte le simulazioni una volta impostato il valore di sensibilità corretto e definitivo.

I valori di Alarm delay time e Alarm sensitivity sono visualizzati alla fine della condizione di allarme e la loro taratura è facilitata dall'impiego dell'utility "intrusion Analisys", vedi paragrafo "Settaggi Sensibilità e Velocità".

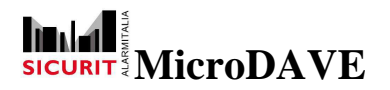

I valori analogici rilevati devono essere compresi tra i seguenti limiti:

Limiti e colori dei valori analogici.

| Valore tipico  | Rosso    | Giallo       | Verde        | Giallo       | Rosso    |
|----------------|----------|--------------|--------------|--------------|----------|
| Frequenza 1    | <10%     |              | +/- 10%      |              | >10%     |
| (900Hz)        |          |              |              |              |          |
| Frequenza 2    | <10%     |              | +/- 10%      |              | >10%     |
| (1160Hz)       |          |              |              |              |          |
| Frequenza 3    | <10%     |              | +/- 10%      |              | >10%     |
| (1500Hz)       |          |              |              |              |          |
| Frequenza 4    | <10%     |              | +/- 10%      |              | >10%     |
| (2400Hz)       |          |              |              |              |          |
| Input voltage  |          |              |              |              |          |
| Signal center  | <2%      |              | +/- 2%       |              | >2%      |
| voltage        |          |              |              |              |          |
| 1.68V          |          |              |              |              |          |
| Analog supplly | <15%     | Fino al -15% | +/-10%       | Fino al      | >15%     |
| voltage        |          |              |              | +15%         |          |
| 12V            |          |              |              |              |          |
| Supply         | <15%     | Fino al -15% | +/-10%       | Fino al      | >15%     |
| Voltage        |          |              |              | +15%         |          |
| 12.5V          |          |              |              |              |          |
| AGC            | Sotto 5% | Dal 5 al 15  | Dal 15 al25% | Dal 25 al 35 | Sopra 35 |
| 20%            |          |              |              |              |          |
| (Varia da 0 a  |          |              |              |              |          |
| 99)            |          |              |              |              |          |
| Temperature    | <-25     | Da -25 a 0   | Da 0 a 40    | Da 40 a 65   | >65      |
| 25°C           |          |              |              |              |          |

I dati relativi alla temperatura indicano la temperatura del processore.

# Salvataggio dati su allarmi

Premendo il pulsante:

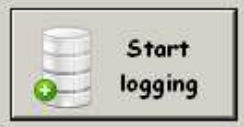

Viene visualizzata una finestra di salvataggio file, procedere a nominare il file e a inserirlo nella cartella determinata.

I dati salvati saranno relativi ad ogni allarme settore e salveranno un log eventi con data e ora e tutte le segnalazioni di stato e analogiche come successivamente indicato.

I dati del trasmettitore e del ricevitore sono salvati contemporaneamente e registrano almeno 10 eventi precedenti e dopo l'allarme.

Per fermare la storicizzazione su file degli eventi premere:

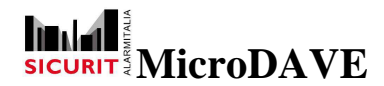

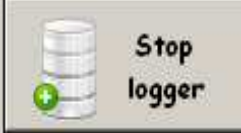

Attenzione: i file di salvataggio, essendo file di test e non di funzionamento continuo, devono essere limitati nel tempo, al fine di non saturare la capacità dell'hard-disk (non lasciarli in attività per settimane).

In caso di storicizzazione degli allarmi, l'ultimo allarme potrebbe non essere salvato, se si interromperà la funzione di salvataggio prima della completa archiviazione dei dati relativi a quest'ultimo.

# **TEST DI RILEVAMENTO**

Effettuare delle prove di attraversamento (sempre con personal computer connesso al ricevitore) in diversi punti dell'installazione, con oggetti di dimensioni e velocità di attraversamento che simulino il tipo di intrusione da rilevare. P.e. se si vuole rilevare solo delle automobili cercare di passare con un'auto, in modo da regolare sensibilità e velocità di attraversamento tarate sulle dimensioni e velocità del reale utilizzo. Questo onde evitare di settare il sistema con sensibilità elevate senza una effettiva esigenza. Infatti un sistema tarato a seconda delle esigenze installative comporta una maggior immunità agli allarmi indesiderati. Ripetere le prove in più steps in modo da verificare il rilevamento dell'intrusione in varie situazioni ambientali.

La rilevazione dell'intrusione è segnalata dal simbolo is evidenziato nella casella Allarme.

Ad ogni attraversamento della zona sensibile della MW verrà generato un allarme e alla fine dell'allarme stesso saranno mostrati nelle casella Delay e Sensitivity i valori in mS e % del tipo di intrusione occorsa.

I valori potrebbero essere indicati con limiti inferiori a quelli settati, cioè teoricamente nessun allarme dovrebbe essere visualizzato, ma in realtà questo può accadere quando il valore della sensibilità è alto (superiore al 60-70%) e nello stesso istante più condizioni superano le soglie di trigger allarme impostate durante un solo allarme temporale.

Analizzare i dati e in base al riscontro determinare i settaggi dei valori di sensibilità e velocità di attraversamento ritenuti più opportuni basandosi anche su quanto descritto nel paragrafo relativo alle "Verifiche Parametri Ricevitore" per i settaggi dei tempi di attraversamento (Delay time) e di identificazione della massa (Sensitivity).

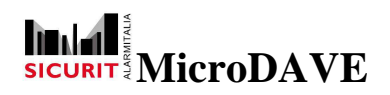

Le prove di attraversamento/allarme dovrebbero essere sempre intervallate da periodi di non allarme (riposo) della MW per almeno 1 minuto.

Verificare la stabilità del sistema lasciando libero da oggetti e ostacoli il campo di rilevamento, per il maggior tempo possibile e verificando che nessun tipo di allarme o guasto venga segnalato nella diagnostica/verifica del sistema.

Tutti i dati relativi ai settaggi di ogni singola unità dovrebbero essere salvati in un file su PC, al fine di disporne per eventuali manutenzioni, consultazioni o sostituzioni di apparati.

# STATO 232

#### Schema Switch 232/485 per DaveSoft

Gli switch, disegnati in bianco e localizzati sullo schedino 485 della MESDAVE, permettono di selezionare il tipo di comunicazione fra la microonda e il terminale PC.

- Con i 2 switch orientati a sinistra, la microonda comunicherà mediante porta RS485

- Con i 2 switch orientati sulla destra, la microonda comunicherà col PC mediante porta RS232, attraverso il connettore USB incluso nel package del DaveSoft.

- E' bene ricordare che tutti gli switch del dipswitch presente sulla scheda delle microonde DAVE, e localizzati sotto il dipswitch disegnato a sinistra, devono essere in OFF tranne il DIP1 che deve essere in ON (l'unica eccezione si ha in presenza di 2 cavità nella microonda TX, nel qual caso dovrà essere in ON anche il Dipswitch 6 della MW TX)

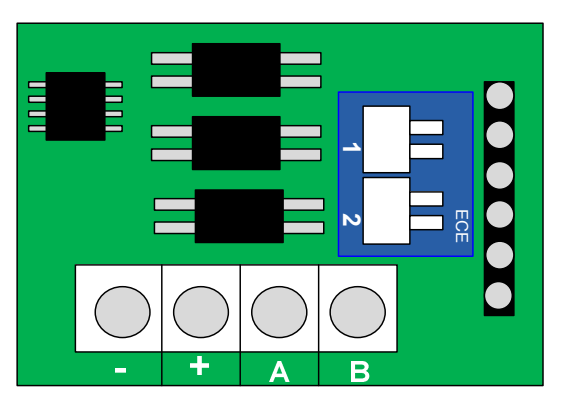

Layout della scheda 485 con switch sulla MESDAVE

DAVESOFT locale può essere utilizzato anche nel caso si possiedano microonde con schedino 485 installato a bordo. Nel caso bisognerà inserire il connettore a destra del cavetto rosso presente sulle schede TX ed RX (verificare che il DIP 1 sia in ON mentre gli altri siano in OFF). Nel caso si voglia tarare la microonda analogicamente e non mediante PC tagliare il cavetto rosso dalle schede che si vogliono tarare manualmente.

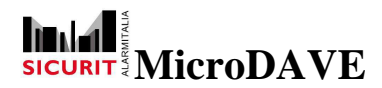

#### Tipologia log eventi in formato testo

Di seguito è riportato una tipologia di log dati caricata da un file txt in excel con divisione di colonna da ";".

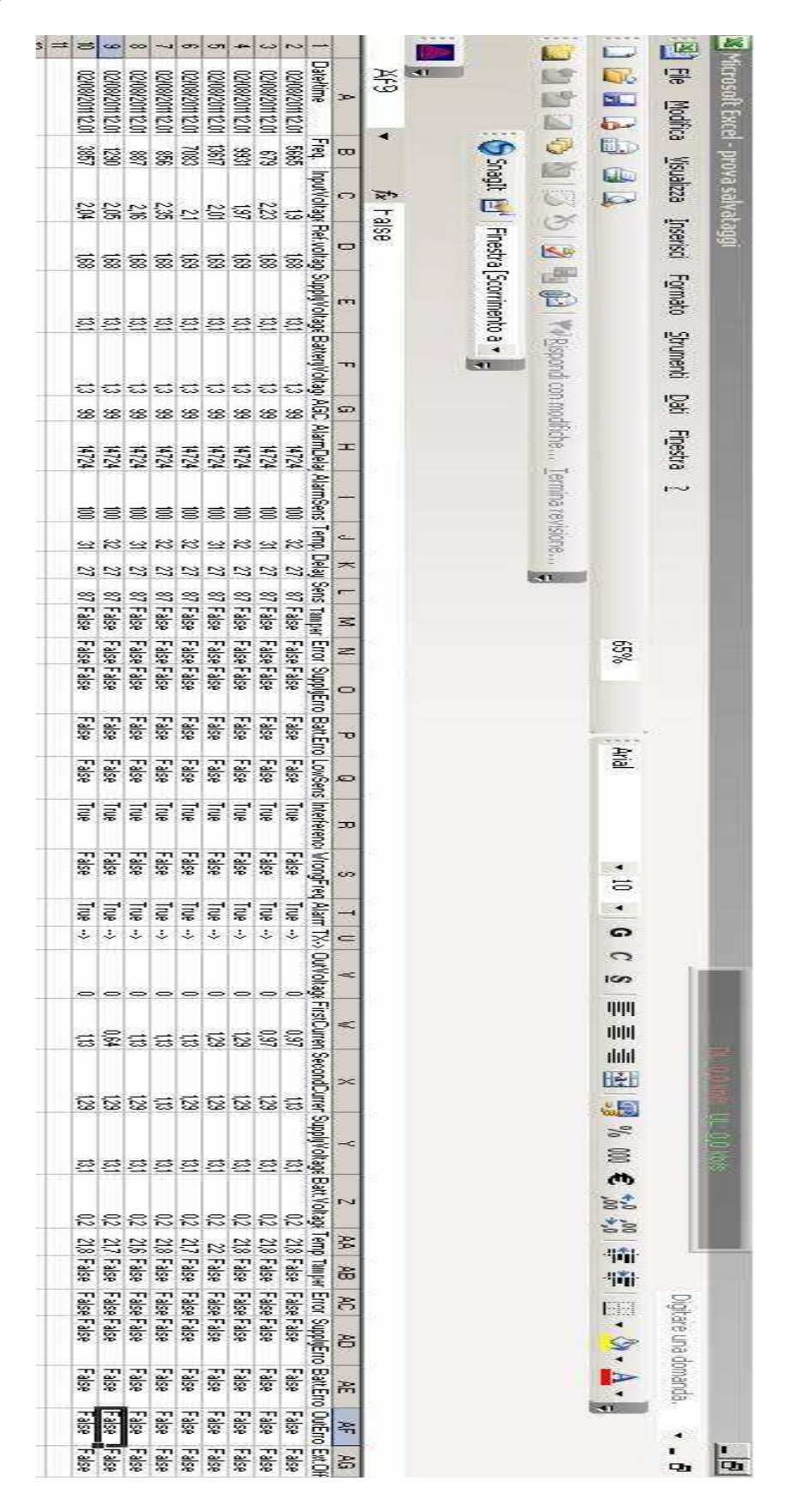

SICURIT Alarmitalia S.p.A. - Via Gadames, 91 20151 MILANO Tel. 0039.02.38070.1 r.a. - Fax 0039.02.3088067 E-Mail: info@sicurit.it

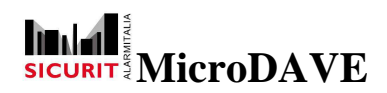

Questo apparecchio è contrassegnato in conformità alla Direttiva Europea 2002/96/EC, Waste Electrical and Electronic Equipment (WEEE).

Assicurandosi che questo prodotto sia smaltito in modo corretto, l'utente contribuisce a prevenire le potenziali conseguenze negative per l'ambiente e la salute.

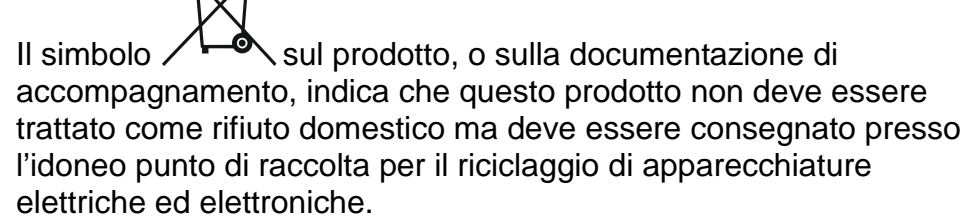

Disfarsene seguendo le normative locali per lo smaltimento dei rifiuti. Per ulteriori informazioni sul trattamento, recupero e riciclaggio di questo prodotto, contattare l'idoneo ufficio locale, il servizio di raccolta dei rifiuti domestici o il negozio presso il quale il prodotto è stato acquistato.

#### NOTE

SICURIT ALARMITALIA S.p.A. si riserva il diritto di effettuare modifiche a questo manuale senza alcun preavviso.